附件2

# "华师教发中心"学习管理平台安装指引

"华师教发中心" 学习管理平台是一个基于先进互联网技术和慕课理念的空间。本次研 究生培训将使用该平台进行线上自主研修、培训签到、学习过程讨论、学习课件共享、培训调 查反馈等,请各位同学按照如下说明指引进行安装、使用。

一、如何安装、登陆"华师教发中心"(学习通) APP

#### 1. 如何下载

请使用微信、QQ 或浏览器的扫一扫,扫描下方二维码进入安装界面。

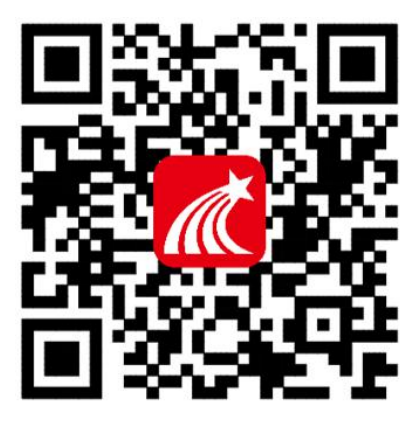

注意:苹果手机安装时需操作如下步骤:

设置→通用→设备管理→Beijingshijichaoxing→信任

2. 如何登录

第一步:打开 APP,进入初始界面。

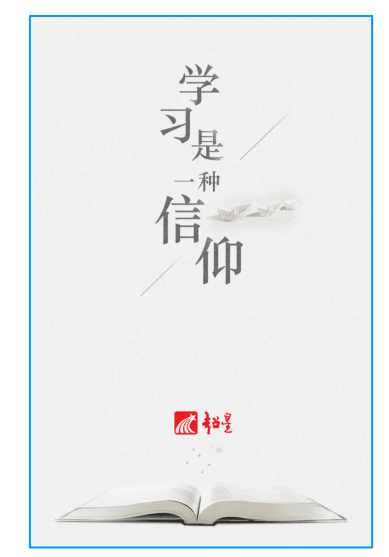

| 2、点击"请先登录" | <b>夏</b> 请先登录                            |                        |                                                                                                    |       |     |
|------------|------------------------------------------|------------------------|----------------------------------------------------------------------------------------------------|-------|-----|
|            | <b>◆</b><br>课程                           | <ul> <li>小组</li> </ul> | New Sector Sector Sect |       |     |
|            | • 最近使用                                   |                        | >                                                                                                    |       |     |
|            | 🌻 创作专题                                   |                        | >                                                                                                    |       |     |
|            | - 第二 第二 第二 第二 第二 第二 第二 第二 第二 第二 第二 第二 第二 |                        | >                                                                                                    |       |     |
|            | ▶ 下载                                     |                        | >                                                                                                    |       |     |
|            | ▲ 云盘                                     |                        | >                                                                                                    |       |     |
|            | 11111111111111111111111111111111111111   |                        | >                                                                                                    |       |     |
|            | し、<br>前 消息                               | [<br>笔记                | <b>2</b><br>我的                                                                                                    | 1、点击" | 我的" |

第二步:选择"我的"菜单,点击"请先登陆"进入登陆界面。

第三步:从"其他"入口进入,选择"机构账号登陆",完善信息,完成登陆。

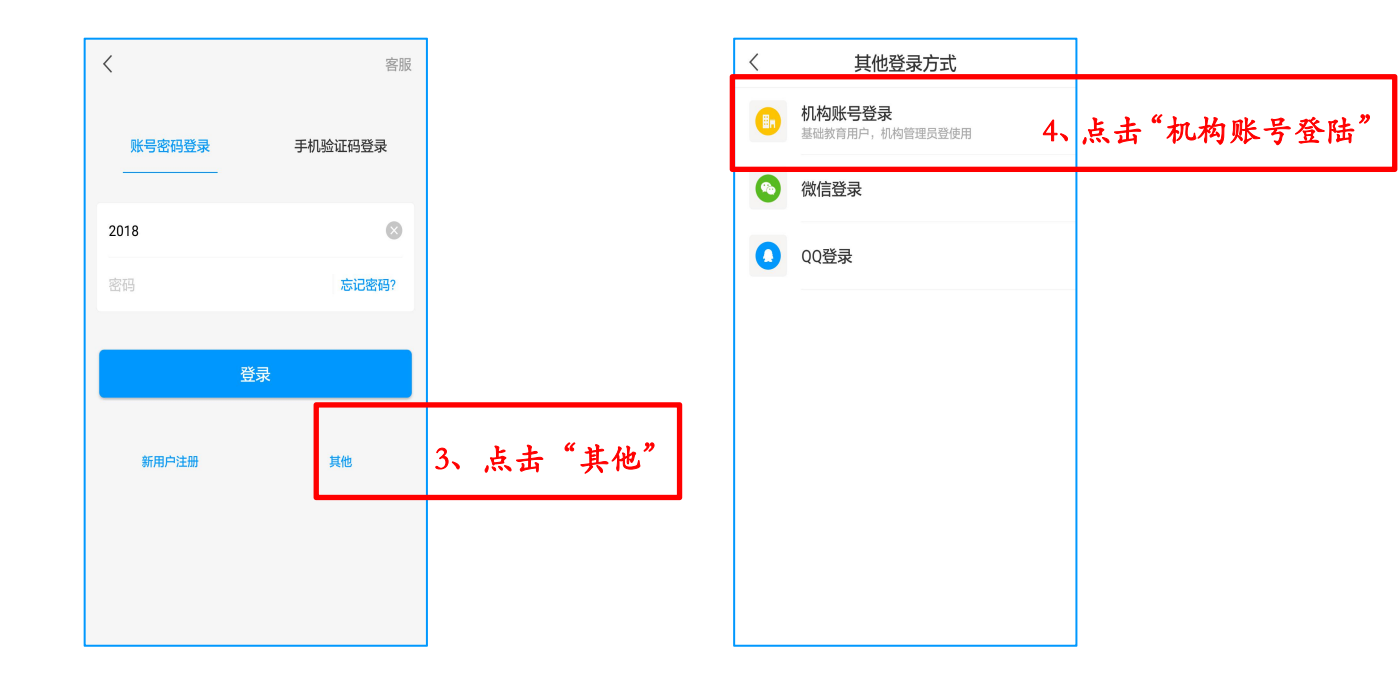

| 〈 机构账号登录                                               |                         | 〈 机构账号登录                                                                              |                                     |
|--------------------------------------------------------|-------------------------|---------------------------------------------------------------------------------------|-------------------------------------|
| <sup>学校谢姆码</sup> 5、"学校/机构码<br><sup>学号</sup>            | "里输入"华南"                | <sup>华南</sup><br>华南师范大学 <b>6、</b><br>《 华南师二、《 华南· · · · · · · · · · · · · · · · · · · | 选择"华南师范大学"                          |
| 密码                                                     |                         | 华南农业大学<br>师范大学 师范 师大 理工大:<br>, 分词 abc def                                             | 学 <b>口</b>                          |
|                                                        |                         | · ghi jkl mno<br>? pgr tuv w2y<br>. 中 金 符号                                            | 前往<br>©<br>123                      |
| く 机构账号登录                                               |                         | く 设置新密码                                                                               |                                     |
| 7-1、"学森(机构码"里选择:<br>-2、"学云" 里填写一卡通账<br>-3、"密码" 里填写初始密码 | 华南师范大学<br>号<br>: 123456 | 8<br><br>2824                                                                         | -1、 输入新密码<br>-2、 确认新密码<br>-3、 填写验证码 |
| 登录                                                     |                         | 術认                                                                                    |                                     |
|                                                        |                         |                                                                                       |                                     |

|          | () 刘 禄+ |                                      |
|----------|---------|--------------------------------------|
|          |         | <b>一</b><br>书房                       |
|          | 最近使用    | >                                    |
|          | 🌻 创作专题  | >                                    |
|          | 💾 笔记本   | >                                    |
|          | ▶ 下载    | >                                    |
|          | 📥 云盘    | >                                    |
|          | 💼 钱包    | >                                    |
| 9、点击"首页" |         | □□□□□□□□□□□□□□□□□□□□□□□□□□□□□□□□□□□□ |

| 首页~                                                    | 「」         | 10、 | 点击 | "邀请码" |
|--------------------------------------------------------|------------|-----|----|-------|
| 读使说义的金庸                                                | 扫一扫<br>邀请码 |     |    |       |
| Q 找资料                                                  |            |     |    |       |
| <b> </b>                                               | 更多         |     |    |       |
| 「「风语 2018年第1期<br>记置図 收蔵 865                            | 收藏         |     |    |       |
| <b>英语四级词汇乱序有声版(毎日20个</b><br>単词)<br>L.k. & wxy 收職 55733 | 收藏         |     |    |       |
| 英语六级词汇乱序有声版 (毎日20个<br>単词 )                             | 收藏         |     |    |       |
|                                                        | 〇<br>我的    |     |    |       |

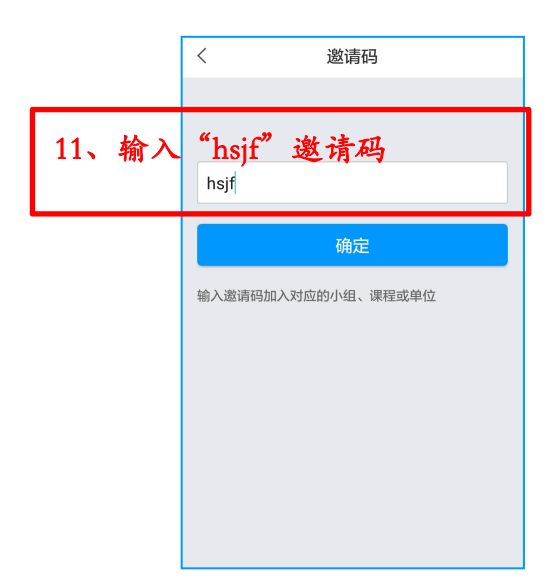

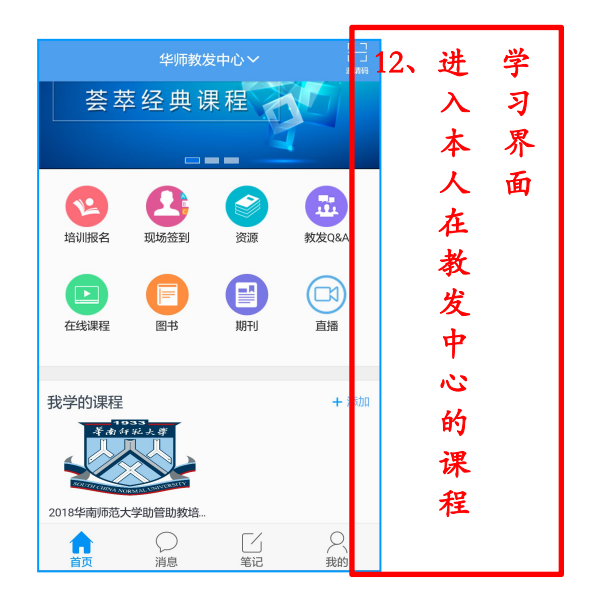

## 第四步:进入学习课程界面,完成课程学习。

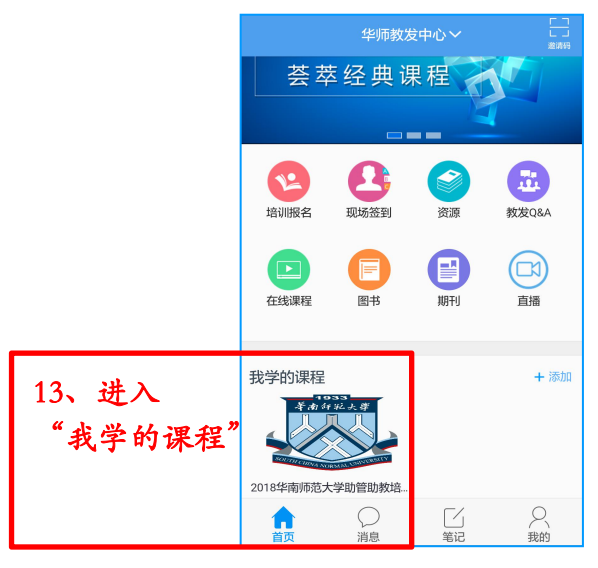

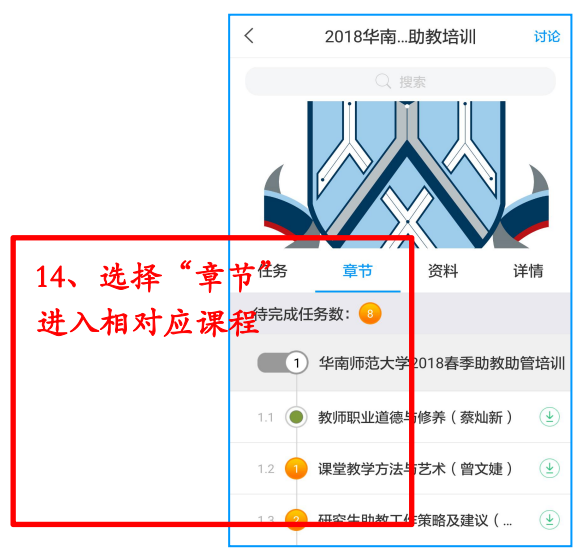

![](_page_3_Picture_5.jpeg)

| く 教师职 | 业道德与修养(蔡灿新)                                                                                        | 公网1        | 标清 1x                   |          |
|-------|----------------------------------------------------------------------------------------------------|------------|-------------------------|----------|
| 单选题:  |                                                                                                    |            |                         |          |
|       | 次将要学习的课程名称是?         A、教师职业道德与职业素养         B、课堂教学方法与艺术         C、研究生助教工作策略及建议         D、高校常用公文写作技巧 | 16、        | 回答学习视:<br>设置问题,<br>视频学习 | 频中<br>完成 |
|       | <ul> <li>E、以信息化推进管理与服务的探</li> <li>0000</li> </ul>                                                  | <u>5</u> 2 | <b>捷交</b> )<br>69:11    |          |

# 二、如何使用"华师教发中心"(学习通) APP 进行报名与签到

![](_page_4_Picture_1.jpeg)

## 三、如何使用"华师教发中心"(学习通) APP 平台资源

#### 1.在线课程

点击"在线课程",进入课程页面。点击课程右下方"报名"按钮即可完成相应课程的报 名,报名成功的课程会出现在首页"我学的课程"栏目中。点击"课程分类"可查看相应的课 程。

![](_page_5_Picture_0.jpeg)

### 2.图书馆资源

移动 APP 涵盖华南师范大学图书馆订阅的电子图书、电子期刊及平台的其它资源,同学们可直接在手机查看相关的电子图书和期刊。通过点击上方"<sup>1</sup>"选择首页,切换页面。 点击首页搜索条,搜索或点击首页"资源",进入资源界面。

| ・・・・・・・・・・・・・・・・・・・・・・・・・・・・・・・・・・・・                | ••••••••••••••••••••••••••••••••••••    | ••••••中国移动 令 09:30                                              | ・・・・・・中国移动 � 09:25 ● ♥ 50% ■ +<br>く 资源 |
|-----------------------------------------------------|-----------------------------------------|-----------------------------------------------------------------|----------------------------------------|
|                                                     | く 首页 000000                             | 3 输入"关键字"搜索                                                     | <b>4</b><br>Q. 搜索                      |
| 荟萃经典课程                                              | 华师教发中心 hsjf                             | 🕑 📮 🙆 📭                                                         | (2) 期刊 >                               |
|                                                     |                                         | 中国人民大学                                                          | 2 图书 >                                 |
| 在线课程 培训活动 教学档案 云舟专题                                 | 在线课程 培训活动 教学档案 云舟专                      | 613<br>04<br>04<br>04<br>04<br>04<br>04<br>04<br>04<br>04<br>04 | うを題                                    |
| 交流园地         签到         教学专题         小组             | 交流园地         登到         数学专题         小组 | 专题 图书 期刊 讲座<br>云舟专题创作视频教程(2分<br>钟)                              | 课程 >                                   |
| 我学的课程 + 添加课程                                        | 我学的课程 + 添加课程                            | 代語的搬运工 收益量:892     我和学习通的happy事     教育                          | () 讲座 >                                |
| 教学说过<br>C.贪担开发                                      | 25                                      | 林小豪 收置量:215<br>■                                                | 1 报纸 >                                 |
| 教学设计与资源开发 如何把教学当做一门艺术<br>周飞上海市首轮区教育局 副局长 邮序 前开大学 教授 | 2016年新教师校本培训                            | 北朝书生 收藏量:2473                                                   | ➡ 行业应用 >                               |
|                                                     |                                         |                                                                 |                                        |